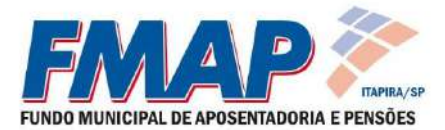

## Cadastro de Extrato Previdenciário e Holerite

Para consulta e emissão do Extrato Previdenciário Individualizado e dos Holerites disponibilizados online pelo Fundo Municipal de Aposentadoria e Pensões - FMAP é necessário realizar o cadastro no site <u>www.fmapitapira.com.br</u>.

Ao entrar no site, haverá uma opção do lado direito, no ícone <u>"Clique Aqui Para Cadastrar"</u> onde poderá ser feito o Cadastro para o acesso:

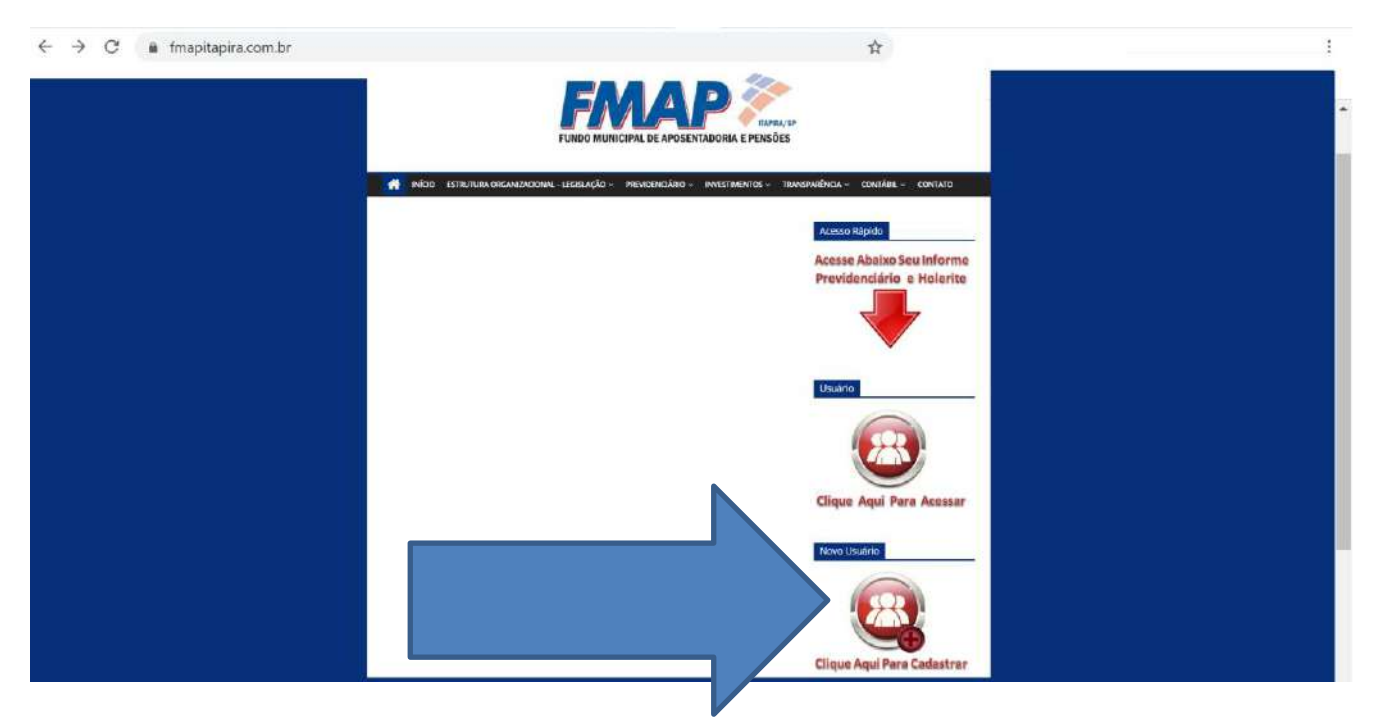

Clicando no link mostrado acima, você entrará na seguinte tela de Cadastro de Novo Usuário:

| SERVIÇOS UNLINE<br>Fundo Municipal de Aposentadoria e Pensões de Itapira - FMAP |  |
|---------------------------------------------------------------------------------|--|
| Cadastro de Usuários                                                            |  |
| * Todos os campos são obrigatórios                                              |  |
| Nome: "                                                                         |  |
| CPF: *                                                                          |  |
| Data Nascimento: *                                                              |  |
| E-mail: *                                                                       |  |
| Login: *                                                                        |  |
| Senha: *                                                                        |  |
| Contirmar Senha: *                                                              |  |
| .R Salvar                                                                       |  |

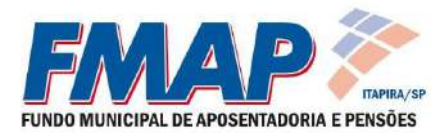

A tela exibirá os dados que deverão ser inseridos:

**NOME:** deverá ser preenchido com o nome completo e sem abreviações

CPF: deverá ser preenchido apenas com os números

DATA DE NASCIMENTO: deverá ser clicado no dia, mês e ano do nascimento

E-MAIL: deverá ser preenchido um endereço de e-mail válido.

**LOGIN:** deverá ser preenchido um nome que será utilizado para entrar em sua conta de acesso. Preencha somente com letras minúsculas, sem espaço, com no mínimo 5 caracteres, podendo utilizar números, "." e "\_".

SENHA: deverá ser preenchida uma senha de acesso sem limite de caracteres.

**CONFIRMAR SENHA:** preencha novamente com a mesma senha digitada acima.

## ATENÇÃO: TODOS OS CAMPOS SÃO OBRIGATÓRIOS

Após todas as informações estarem preenchidas corretamente é só clicar no botão

Com o cadastro realizado com sucesso, basta acessar no site <u>www.fmapitapira.com.br</u> e clicar no ícone mostrado na tela abaixo, para acessar sua conta:

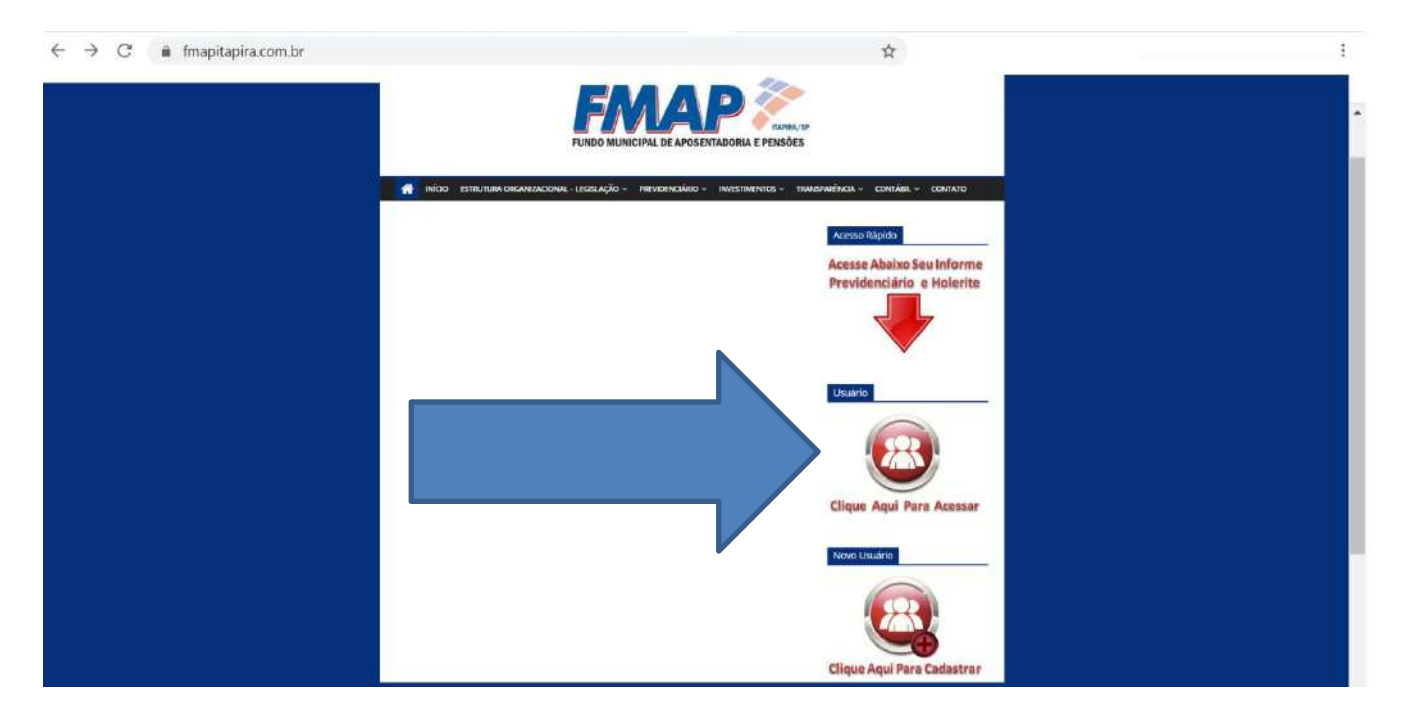

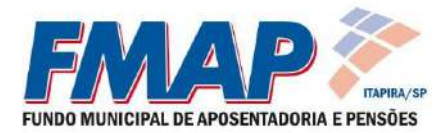

Ao clicar no ícone você será direcionado ao site do sistema, podendo digitar o Usuário (LOGIN) e a senha cadastrada anteriormente para entrar:

쇼

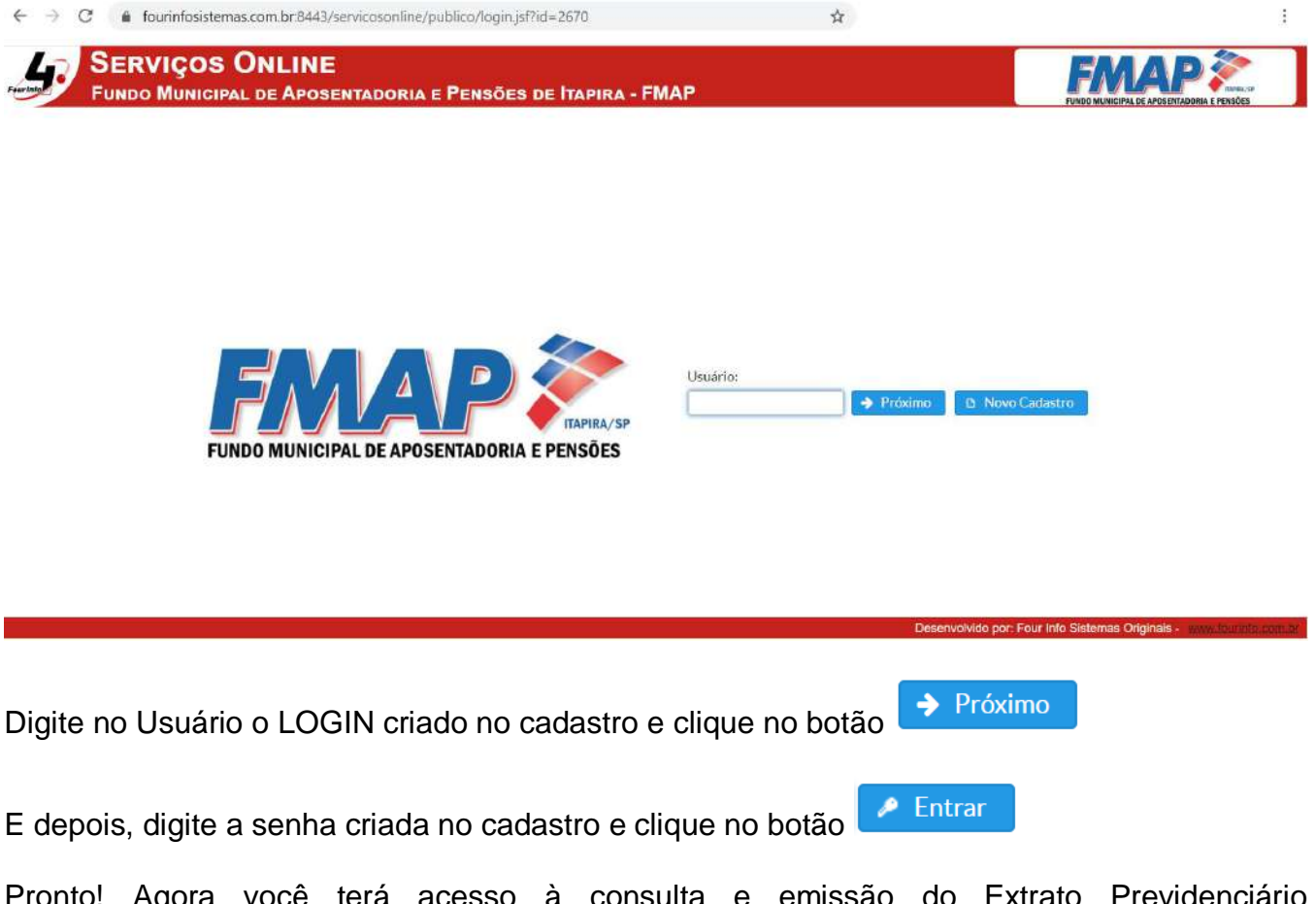

Pronto! Agora você terá acesso à consulta e emissão do Extrato Previdenciário Individualizado e dos seus Holerites.

Caso ainda haja alguma dúvida ou não consiga completar o cadastro, entre em contato conosco pelos telefones:

(19) 3843-3310 / 3813.3509 / 3843.3759 - Whatsapp: (19) 3843.3310